# イッツコムホール予約システムご利用ガイド

- ■ご利用にあたって
- 1. 会員登録

イッツコムホールをご利用いただくには、事前に「会員登録」が必要です。

2. ホールご利用までの流れ

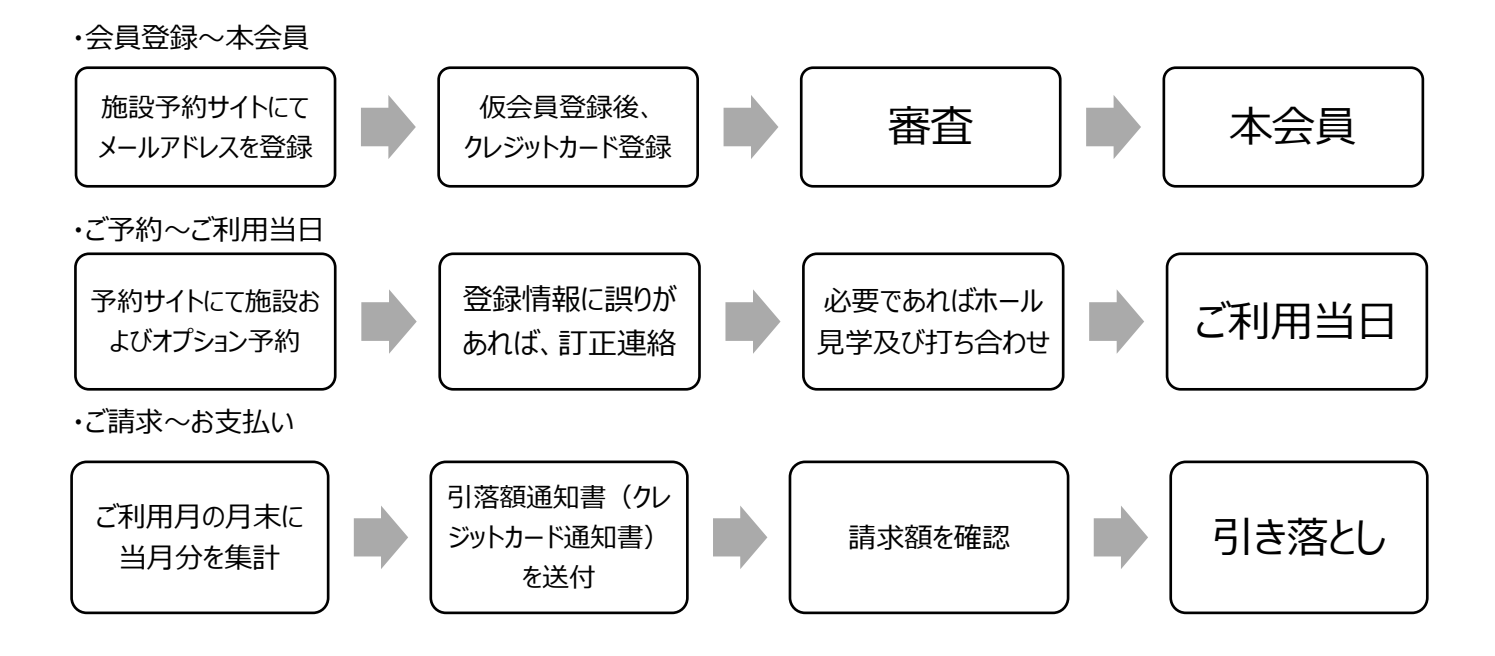

3. 時間区分

※ご利用時間は1枠120分となります。連続してご利用の場合は、あいだの30分間もご利用いただけます。 ※システムの都合により一部 150 分と表示される箇所がございます。

お支払い金額

 ・プラーザホール (たまプラーザ)  $(1)10:00 \sim 12:00$ (2)12:30~14:30 (3)15:00~17:00 (4)17:30~19:30 ・グランベリーホール(南町田グランベリーパーク)  $(1)11:00 \sim 13:00$ (2)13:30~15:30 (3)16:00~18:00 料金計算方法 4. ᠿ 施設利用料 オプション料

※システムで表示される金額は、税抜金額となっていますので、消費税が加算されます。

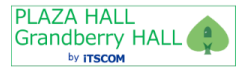

■詳しい予約方法

### 1. 新規会員登録の方法

予約サイト画面の右下にある「新規会員登録はこちら」ボタンをクリックして下さい。
 予約サイト: https://itscomhall-mypage.armada.ne.jp/login

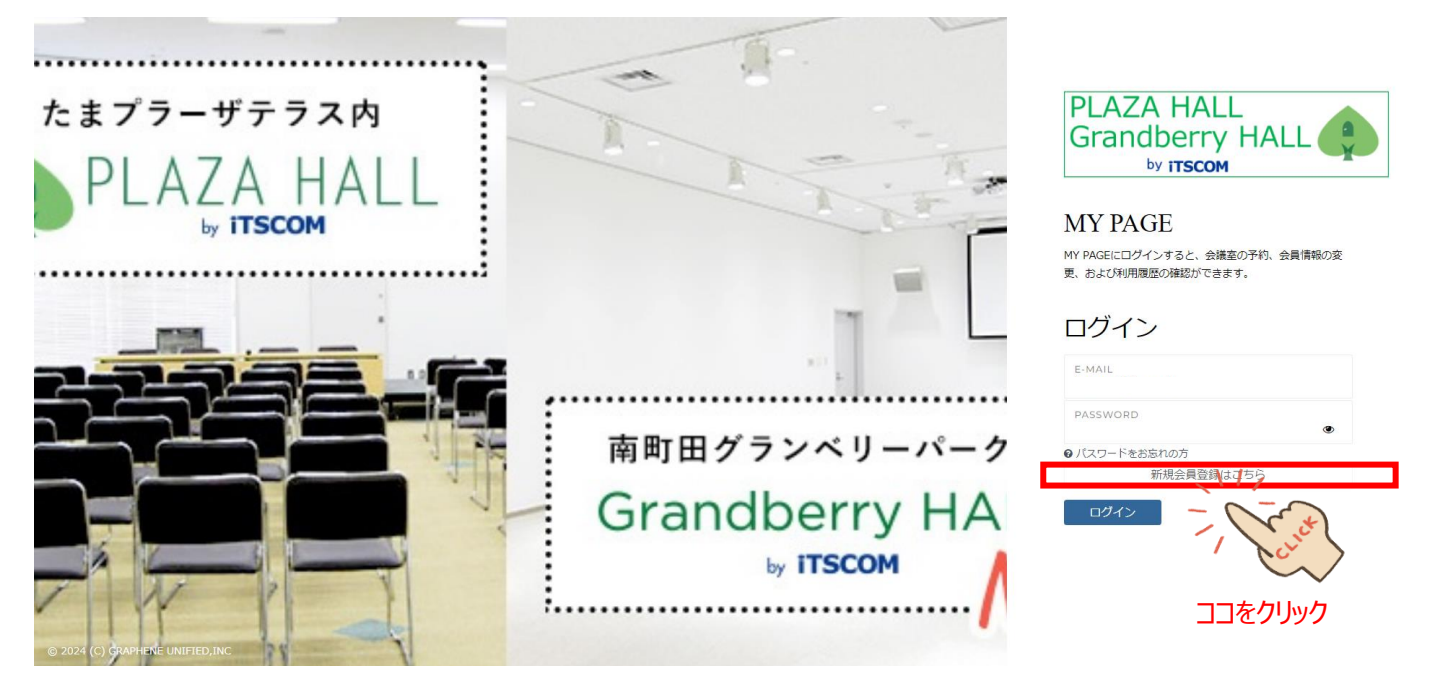

②「メールアドレス」欄にお客様のメールアドレスを登録してください。

| PLAZA HALL<br>Grandberry HALL                        |                                                                                                    |
|------------------------------------------------------|----------------------------------------------------------------------------------------------------|
| <b>ぼメールアドレス入力</b> ✓ メールアドレス確認 ⊠ 仮登録(メール送信)完了 ぽ 会員情報  | 報登録 ✔ 会員情報確認 ▲会員情報登録完了                                                                                                   |
| Ĩ                                                    | <ul> <li>マイページの登録フォームを複数開いた状態ですとご登録いただくことができませんのでご注意ください。<br/>複数開いている場合は、最後に開いたフォームのみを残してご登録いただけますようお願いいたします。</li> </ul> |
| 会員登録                                                 | 法人の場合は代表者のみ本画面から登録してください。                                                                                                |
| メールにて会員登録用のURLを発行します。<br>2時間以内にアクセスし、会員登録を完了させてください。 | メールアドレス。                                                                                                    |
| <b>点</b> プライバシーポリシー                                  | 戻る権認                                                                                                    |

- ③ 登録されたメールアドレス宛に「本登録のご案内」メールが届きます。
- ④ メール記載の URL より下記情報を登録してください。
   氏名・氏名(カナ)・法人/個人・電話番号・パスワードを記入いただき、利用ホール・お知らせメール欄はご選択ください。

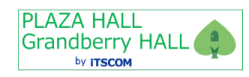

| ☑  会員登録   メール受信後2時間以内に会員登録を完了させてください。 | <ul> <li>マイページの登録フォームを複数開いた状態ですとご登録いただくことができませんのでご注意ください。</li> <li>複数開いている場合は、最後に開いたフォームのみを残してご登録いただけますようお願いいたします。</li> <li>パスワードは、8文字以上、大文字、小文字、数字、記号で構成してください。</li> </ul> |
|---------------------------------------|----------------------------------------------------------------------------------------------------|
| ▲ ブライバシーボリシー                          | 氏名*                                                                                                    |
|                                       | 氏名(力ナ)・                                                                                                    |
|                                       | 法人/個人 〇 法人 <b>〇</b> 個人                                                                                                    |
| 「 <b>イッツコムホール</b> 」を選択 →              | 利用ホール * Q 利用ホール 参照                                                                                                    |
|                                       | 会社名                                                                                                    |
|                                       | 会社名(カナ)                                                                                                    |
|                                       | 電話番号 *                                                                                                    |
|                                       | パスワード・                                                                                                    |
|                                       | パスワード確認                                                                                                    |
|                                       | お知らせメール 💿 受信する 🦳 受信しない                                                                                                    |
| 左上の「プライバシーポリシー」をご確認の上、選択 →            | プライバシーポ 〇 プライバシーポリシーに同意する<br>リシー・                                                                                                    |
|                                       | 戻る確認                                                                                                    |

※法人の場合は、会社名・会社名(カナ)も登録してください。※パスワードは、8 文字以上、大文字、小文字、数字、記号を含んで設定してください。

- ⑤ ①のトップページより ID(メールアドレス)とパスワード入力いただき、ログインしてください。
- ⑥ 「設定」の <をクリックすると V になり、「カード登録(月次決済)」をクリックすると、</li>
   【ご利用者様用クレジットカード登録(GMO ペイメントゲートウェイ)】画面が表示されますので、
   お支払い先のクレジットカード情報を登録し、「カード情報を決裁会社に登録」をクリックしてください。

| PLAZA HALL<br>Grandberry HALL |       |             |      |     | 🥥 ご利用者様 |
|-------------------------------|-------|-------------|------|-----|---------|
| トップ                           | â     | 希 トップ       |      |     |         |
| ニュース                          |       | ようこそ、ご利用者 様 |      |     |         |
| 設定 🗸 🗸 🗸                      | 錼     | ■ニュース 💿件    |      |     | ■一覧     |
| カード登録(月次決<br>済)               |       | タイトル        | カテゴリ | 更新日 |         |
| /                             | Lor'  | $\rangle$   |      |     |         |
|                               | をクリック | 7           |      |     |         |

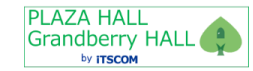

# 🚍 ご利用者様用クレジットカード登録 🤍 (GMOペイメントゲートウェイ)

ご入力いただいたクレジットカード情報は当社を介さず、GMOペイメントゲートウェイ株式会社で保管いたします。当社では一切お客様のクレジットカード情報を保持いたしません。

ご入力いただいたクレジットカード情報は、SSLというシステムを利用し暗号化して送信されております。

#### 新しいカードの設定は、以下のフォームからおこなってください。

| カード番号*     |                                        |
|------------|----------------------------------------|
|            | ※半角数字、八イフンを含まない形式で入力してください。            |
| 有効期限 *     | 24 ~ 年 01 ~ 月                          |
| カード名義*     |                                        |
|            | ※半角英数 大文字で入力してください。                    |
| セキュリティコード* |                                        |
|            | (半角英数)                                 |
|            | 、<br>※クレジットカードの裏面に印刷されている3ケタ(または4ケタ)の数 |
|            | 字です。                                   |
|            |                                        |
| カード情報を決済会社 | 生に登録                                   |
| -0-        | (A)                                    |
| 1 pc       |                                        |
| ココをク       | 山<br>山<br>の<br>力                       |

⑦ クレジットカードの登録確認後、弊社にて本会員への手続きを行う為、24 時間以内にご利用いただけます。

# 2. 施設予約登録の方法

⑧「施設予約」のくをクリックするとVになり、「施設予約」をクリックすると、施設予約画面が表示されます。

| PLAZA HAI<br>Grandbern |         |              |       |         |        |        |       |
|------------------------|---------|--------------|-------|---------|--------|--------|-------|
| トップ                    | â       | 会 トップ > 利用履歴 |       |         |        |        |       |
| ニュース                   |         | 🛃 利用履歴 💿件    |       |         |        |        | Q. 検索 |
| ドキュメント                 | ß       |              |       |         |        |        |       |
| 施設予約                   | Ň, ©    | 利用日 ◆        | 会員名 ◆ | 利用ホール ◆ | 利用内容 ◆ | 祝抜 ◆ 税 | 稅込 ◆  |
| 新規予約                   |         |              |       |         |        |        |       |
| 予約履歴                   | ~ ~ ~ . | *            |       |         |        |        |       |
| 利用履歴                   |         | $\checkmark$ |       |         |        |        |       |
| お支払い                   | ココをクリ   | ע <b>ר</b>   |       |         |        |        |       |
| 設定                     | · •••   |              |       |         |        |        |       |

⑨「ホール」をクリックするとプルダウンで以下の項目が表示されるので、ご希望の条件より選択してください。

- ・【平日】プラーザホール(たまプラーザ)
- ・【土日祝】プラーザホール(たまプラーザ)
- ・【平日】グランベリーホール(南町田)
- ・【土日祝】グランベリーホール(南町田)

⑩ そのあと、「ご予約日」をクリックして、予約希望日をカレンダーより選択してください。

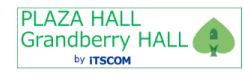

| PLAZA HALL<br>Grandberry H<br>+ meter | HALL 🄶 |     |                                                                     |                  |      |    |         |     |       |        |
|---------------------------------------|--------|-----|---------------------------------------------------------------------|------------------|------|----|---------|-----|-------|--------|
| トップ                                   |        | â   | ●トップ > 施設予約                                                         |                  |      |    |         |     |       |        |
| ニュース                                  |        |     | ↑ 施設予約                                                              |                  |      |    |         |     |       |        |
| ドキュメント                                |        | ß   | ホール・ / / m=1 ゴニ +f+ (++ゴニ +f) / / / / / / / / / / / / / / / / / / / | 025/01/1         | 6    |    |         | ~   | 1/    |        |
| 施設予約                                  | ~      | 0   |                                                                     | <u>ر بار الم</u> | -    |    |         | -   | Cr    | J.     |
| 新規予約                                  |        | 0   |                                                                     | *                |      | 20 | 25年 0   | 1月  | he    | >      |
| 予約履歴                                  |        | :=  |                                                                     | H                | 月    | 火  | 水       | 木   | 金 🔪   | $\sim$ |
| 利用履歴                                  | <      | ^-  |                                                                     | 29               | 30   | 31 | 1       |     | コをク   | リック    |
| お支払い                                  | <      |     | <u>_(平日) ホール8 (片面)</u><br>ココをクリック                                   |                  | 12   | 14 | 8<br>15 | 16  | 17 10 | H      |
| 設定                                    | <      | (3) |                                                                     | 19               | 20   | 21 | 22      | 23  | 24 25 | 予約範囲外  |
|                                       |        |     |                                                                     | 26               | 27   | 28 | 29      | 30  | 31 1  |        |
|                                       |        |     |                                                                     | 2                | 3    | 4  | 5       | 6   | 7 8   | _      |
|                                       |        |     |                                                                     |                  | 脅 現存 | Ŧ  |         | × ℝ | じる    |        |

11 利用したいホール名称をクリックして、紹介文を必ずお読みいただき、ご了承の上、ご予約下さい。

| T INCOMENTATION |     |   |                   |        |                                                                                          | _      |                                        |        |             |             |
|-----------------|-----|---|-------------------|--------|------------------------------------------------------------------------------------------|--------|----------------------------------------|--------|-------------|-------------|
| トップ             |     | â | # トップ > 施設予約      | ④【平日】  | ホールAB (両面)                                                                               |        |                                        |        |             |             |
| ニュース            |     |   | ● 施設予約            | 超介文    | ※ご予約時に必ずご確認ください                                                                          |        |                                        |        |             |             |
| ドキュメント          |     | C | time II. *        |        | ■施設                                                                                      | 茶約日    | 2025/01/16                             |        |             |             |
| 施設予約            | ~ 1 | 3 |                   |        | ホールAもしくはホールBのどちらかでも単独で予約が入っている<br>場合は、ご利用いただけません。                                        | 37+314 | 2020/01/10                             |        |             |             |
| 新規予約            |     | 3 | ● 2025年01月16日 (木) |        | 万が一予約された場合は、予約日時より判断し、予約取り消しと<br>させていただきます。                                              |        | 16                                     | 17     | 18          | 19          |
| 予約履歴            |     | = | 【平日】 赤一儿AB (西南) 0 |        | 下記開始時間のいずれかより予約をお取り願います。                                                                 |        |                                        |        |             |             |
| 利用履歴            | < . | ∿ |                   |        | <時間区分><br>(1)10:00~12:00                                                                 |        |                                        |        |             |             |
| お支払い            | < 6 | 3 |                   |        | (2)12:30~14:30<br>(3)15:00~17:00                                                         |        |                                        |        |             |             |
| 設定              | < + | 0 | $\sim$            |        | (4)17:30~19:30                                                                           |        |                                        | 🎆 予約済み | ※ 入晉時間 ※ 営業 | 時間外 🔤 予約範囲外 |
|                 |     |   | ココをクリック           |        | ※システムの都合上150分で表記されておりますが、後ろの30分<br>は入れ替え時間となりホールのご利用はできません。<br>料金は120分となっておりますので、ご了承下さい。 |        |                                        |        |             |             |
|                 |     |   |                   |        | ■オプション<br>施設の時間区分に合わせて数を入力してください。                                                        |        |                                        |        |             |             |
|                 |     |   |                   |        | 数か異なる場合、弊社にて修正させていただきますのでご了承下<br>さい。 (予約時の金額と異なりますのでご承知おき下さい)                            | 3      | 予約可能期                                  | 間はこちらて | ご確認いた       | だけます。       |
|                 |     |   |                   | 予約可能範囲 | 2024/10/29 ~ 2025/01/20まで                                                                | $\leq$ | 1 10 1 1 1 1 1 1 1 1 1 1 1 1 1 1 1 1 1 |        |             | 1017 05 9 0 |
|                 |     |   |                   |        |                                                                                          |        |                                        |        |             |             |

- 迎 ご希望ホールの右横の枠よりクリックして選択してください。
  - ・プラーザホール(たまプラーザ)の場合

(1) 10:00~(2) 12:30~(3) 15:00~(4) 17:30~ のいづれかのうち開始時間枠をクリックしてください。

- ・グランベリーホール(南町田)の場合
- (1) 11:00~ (2) 13:30~ (3) 16:00~ のいづれかのうち開始時間枠をクリックしてください。

| Grandberry<br>+ Rose | HALL |        |                        |                  |                   |                 |                                        |
|----------------------|------|--------|------------------------|------------------|-------------------|-----------------|----------------------------------------|
| トップ                  |      | â      | # トップ > 施設予約           |                  |                   |                 |                                        |
| ニュース                 |      |        | Ӫ 施設予約                 |                  |                   |                 |                                        |
| ドキュメント               |      | ۵      |                        | 【平日】ブラーザホール(たまブラ | i- <del>f</del> ) | ご予約日 2025/01/16 | <b>m</b>                               |
| 施設予約                 |      |        | ◎ 2025年01月16日(本)       | 10.00            | 12,20             | 15,00           | 17,20                                  |
| 新規予約                 |      | 0      |                        |                  | 12 13             | 14 15 16        | 17 $18$ $19$                           |
| 予約履歴                 |      | :=     | 【平日】ホールAB(両面)_●        | 10:00            | 12:30             | 15 00           | 17:30                                  |
| 利用履歴                 | <    | $\sim$ | 【平日】ホールA(片面)           | -0-0-            | -0-0              | - (~~)          | - 0                                    |
| お支払い                 | <    | ⊟      | <u>_【平日】ホールB(片面)</u> ● | Cure             | - Cure            | Cont            |                                        |
| 設定                   | <    | ٢      |                        |                  | $\sim$            | ~~              | 58 2-7-20197 // Alert Variation (2012) |

※プラーザホールを例に表示しています。

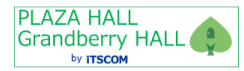

⑬「ご利用時間(150分単位)」よりご利用終了時間を選択してください。

※システムの都合上後ろの 30 分はご利用時間に含まれませんので、ご注意願います。(実際は 120 分単位となります) ⑭備考欄に簡潔にご利用用途をご記載下さい。(社内会議・セミナー・コンサート・イベントなど)

| Grandberry Hd | s.r. |     | ·                        |                               |                        |          |            |        |        |                           |
|---------------|------|-----|--------------------------|-------------------------------|------------------------|----------|------------|--------|--------|---------------------------|
| トップ           |      | â   | # トップ > 施設予約             | <ul> <li>〇ご利用時間を選択</li> </ul> | 7                      |          |            |        |        |                           |
| ニュース          |      |     | 一施設予約                    | ご利用                           | -<br>施設 【平日】ホールAB(両面)  |          |            |        |        |                           |
| ドキュメント        |      | C   |                          | ご利                            | 用曰 2025/01/16          |          | 2025/01/16 |        |        |                           |
| 施設予約          | ~    | O   | ж- <i>р</i> - [4         | ご利用開始                         | 時間 10:00~              | - 17# VI | 2025/01/16 |        |        |                           |
| 新規予約          |      | O   | <b>兰 2025年01月16日 (木)</b> | ご利用時間(150分単)                  | 位) 150分、~12:30(0円(税抜)) | 1        | 16         | 17     | 18     | 10                        |
| 予約層歴          |      | :=  | 【平日】ホールAB(両面)            | (12 <b>T</b> P                |                        | •        |            |        |        |                           |
| 利用履歴          | <    | ~   | 【平日】 ホールA(片面) ●          |                               |                        |          |            |        |        |                           |
| お支払い          | <    | 8   | 【平日】ホールB(片面)<br>●        | ご                             | 利用用途をココに記載             |          |            |        |        |                           |
| 10.75         |      | (6) |                          |                               |                        |          |            | 🛄 予約済み | ※ 入替時間 | ※ 営業時間外 🔠 予約範疇外           |
| DX AL         |      | 6,0 |                          | +72.75                        | ** EL 114              |          |            |        |        |                           |
|               |      |     |                          | 音楽マイクセット                      | 1910円 (1945)           |          |            |        |        |                           |
|               |      |     |                          | プロジェクター                       | 1091円 (約45)            | -        |            |        |        |                           |
|               |      |     |                          | フテージ                          | 1810円(約時)              | -        |            |        |        |                           |
|               |      |     |                          | 2005                          | 4FFE (6445)            | -        |            |        |        |                           |
|               |      |     |                          |                               | 43313 (10122)          | -        |            |        |        |                           |
|               |      |     |                          | ホワイトホート                       | 91019 (1888)           | -        |            |        |        |                           |
|               |      |     |                          |                               | 273円(現版)               | -        |            |        |        |                           |
|               |      |     |                          | 譜面台                           | 91円(税抜)                | -        |            |        |        |                           |
|               |      |     |                          | 搬入アテンド                        | 1910円(税抜)              |          |            |        |        |                           |
|               |      |     |                          | 搬出アテンド                        | 1910円(税抜)              |          |            |        |        |                           |
|               |      |     |                          | 着荷アテンド                        | 1000円(税抜)              |          |            |        |        |                           |
|               |      |     |                          | 出荷アテンド                        | 1000円(税抜)              |          |            |        | © 2024 | 4 (C) GRAPHENE UNIFIED, I |
|               |      |     |                          | 閉じる                           | 予約する                   |          |            |        |        | ▲ プライバシーボリシー              |

15オプションを希望の場合は、ご希望のオプションに数字を入力いただきます。

※枠数分を数字を入力してください。

※搬入出アテンド及び・着出荷アテンドは、1のみとなります。

- 【例】
- ・150分(1枠) ⇒ 入力する数字:1
- ・300 分(2 枠) ⇒ 入力する数字:2
- ・450 分(3 枠) ⇒ 入力する数字:3
- ・600分(4枠) ⇒ 入力する数字:4

※数が異なる場合、弊社にて修正させていただきますのでご了承下さい。(予約時の金額と異なりますのでご承知おき下さい。)

16予約詳細画面より予約内容をご確認いただき、登録ボタンをクリックしてください。

| PLAZA HALl<br>Grandberry |   |    |                   |                      |            |       |    |        |       | 🧶 小林 誠   |
|--------------------------|---|----|-------------------|----------------------|------------|-------|----|--------|-------|----------|
| トップ                      |   | â  | 会 トップ > 予約履歴 > 予約 | 詳細                   |            |       |    |        |       |          |
| ニュース                     |   |    | 予約詳細              |                      |            |       |    |        |       |          |
| ドキュメント                   |   | ß  | ▲ 入力内容を確認し        | って「登録」を押してください。      |            |       |    |        |       |          |
| 施設予約                     |   |    | <b>U</b>          |                      |            |       |    |        |       |          |
| 新規予約                     |   | Ū  | ホール               | 【平日】 プラーザホール(たまプラーザ) | オプション名     | 単価    | 個数 | 税抜     | 税     | 税込       |
| 予約履歴                     |   | := | 施設                | 【平日】ホールAB(両面)        | 音響マイク      | 1.910 | 3  | ¥5.730 | ¥ 573 | ¥6.303   |
| 利田園麻                     | , | ۸c | 予約状況              | 利用前                  | セット        | -,    |    | ,      |       | ,        |
| тияде                    |   | v  | 利用予約開始            | 2025/01/20 10:00     | プロジェク      | 1,091 | 3  | ¥3,273 | ¥ 327 | ¥3,600   |
| お支払い                     | < |    | 利用予約終了            | 2025/01/20 17:30     | ~-         |       |    |        |       |          |
| 設定                       | < | ŝ  | 税抜                | ¥0                   | 延長コード      | 273   | 3  | ¥819   | ¥81   | ¥900     |
|                          |   |    | 税                 | ¥O                   | 搬入アテン<br>ド | 1,910 | 1  | ¥1,910 | ¥ 191 | ¥2,101   |
|                          |   |    | 税込                | ¥O                   | 搬出アテン      | 1,910 | 1  | ¥1,910 | ¥ 191 | ¥2,101   |
|                          |   |    | 登録日               | 2024/10/22 20:12     | ۴          |       |    |        |       |          |
|                          |   |    | 会員用備考欄            |                      |            |       |    | オプショ   | い合計   | ¥ 15,005 |
|                          |   |    | 戻る登録、             | 12                   |            |       |    |        |       |          |
|                          |   |    |                   |                      |            |       |    |        |       |          |
|                          |   |    | 1                 | ( st)                |            |       |    |        |       |          |
|                          |   |    | /                 |                      |            |       |    |        |       |          |
|                          |   |    |                   | - V                  |            |       |    |        |       |          |

ココをクリック

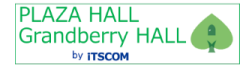

ココをクリ

⑪施設予約完了画面が表示され、予約が完了となります。

予約取消や再予約、オプションの追加変更をされる場合は、「予約詳細へ」ボタンをクリックしてください。

| PLAZA HALL<br>Grandberry HAL<br>* micor | u 🄶 |        |                           |
|-----------------------------------------|-----|--------|---------------------------|
| トップ                                     |     | â      | # トップ > 施設予約 > 完了         |
| ニュース                                    |     |        | ☞ 施設予約登録完了                |
| ドキュメント                                  |     | ß      |                           |
| 施設予約                                    | <   | 0      | ◆ 施設予約の登録が完了いたしました。 予約詳細へ |
| 利用履歴                                    | <   | $\sim$ | - Creek                   |
| お支払い                                    | <   |        |                           |
| 設定                                      | <   | ŝ      | ココをクリック                   |
|                                         |     |        |                           |

# 18こちらの画面で予約取消やオプションの追加変更を行なって下さい。

| Grandberry HALL |   |         |
|-----------------|---|---------|
| トップ             |   | â       |
| ニュース            |   |         |
| ドキュメント          |   | D       |
| 施設予約            | ~ | 0       |
| 規予約             |   | 0       |
| 約履歴             |   | :=      |
| 田岡歴             | , | v       |
| Early S         |   |         |
| 21/201          | < | -       |
| Ē               | < | ₿<br>20 |
|                 |   |         |
|                 |   |         |
|                 |   |         |
|                 |   |         |
|                 |   |         |
|                 |   |         |
|                 |   |         |
|                 |   |         |
|                 |   |         |
|                 |   |         |
|                 |   |         |

19予約が終了しましたら、右上の会員登録名よりログアウトして下さい。

以上がホール予約までのご案内となります。

# ご不明な点等ありましたら、下記お電話からも承りまっております。 イッツコムホールをご利用いただけますようお願い申し上げます。

【プラーザホール by iTSCOM】
電話番号 045-905-0871 受付時間:10:00~19:00
【グランベリーホール by iTSCOM】
電話番号 070-3890-2725 受付時間:11:00~19:00